Hinweise zur LernSax-Erstanmeldung

Es ist eine LernSax-Mailadresse und ein Start-Passwort übermittelt worden.

Nach dem Aufruf der Internetadresse **lernsax.de** und einen Klick auf **Anmelden** (oben rechts) öffnet sich folgende Seite:

|                                                                                                    | Anmelden                                            |
|----------------------------------------------------------------------------------------------------|-----------------------------------------------------|
| <b>≣</b> sachsen.de                                                                                         | LernSax Die MeSax - Schulcloud                      |
| E LernSax Privat                                                                                            |                                                     |
| 0 0 0 0                                                                                                    |                                                     |
| Anmelden mit LernSax-Zugangsdaten<br>Benutzerkennung (= E-Mail-Adresse)                                     | Nann hier aber nicht in der APP wegnelassen werden. |
| Passwort                                                                                                    | ann mer, aber menen der mir, weggendssen werden     |
|                                                                                                    |                                                     |
| Hinweis<br>Antworten zu oft gestellten Fragen rund um den Anmelde-Vorgang finden Sie in unsere<br>Passwort! | n FAQ: Benutzername, Login,                         |
| Mit der Anmeldung akzeptiere ich die > Nutzungsbedingungen und Datenschutzerkläru                           | ing von LernSax.                                    |
| Einloggen                                                                                                   |                                                     |
| Passwort vergessen?klappt nur, wenn auf der folgenden Seite eine<br>> Noch nicht Mitglied?                  | private Mailadresse eingetragen wird/wurde          |

Sollte man einmal das Passwort vergessen, kann man sich über "Passwort vergessen" einen Rücksetz-Code auf eine private Mail-Adresse senden lassen (s. u.)

Bitte im Folgenden alle notwendigen Angaben machen und vor allem eine private Mail-Adresse hinterlegen.

|                                                                                   |                         |              | w.schueler       | Abmelden   |
|-----------------------------------------------------------------------------------|-------------------------|--------------|------------------|------------|
| <b>≣</b> sachsen.de                                                               |                         | 므            | ernSax Die MeSax | Schulcloud |
| EurnSax Privat Institution                                                        | Netzwerk                |              |                  |            |
| ▙▐▋▋ऄ₿Ø                                                                           | M                       | eine Gruppen | ✓ Meine Klassen  | ~          |
|                                                                                   |                         |              |                  |            |
| Daten zur Person                                                                  |                         |              |                  |            |
| Bitte vervollständigen Sie die Angaben und klicken Sie auf "Daten speichern".     |                         |              |                  |            |
| Mein Profil                                                                       |                         |              |                  |            |
| Angezeigter Name *                                                                |                         |              |                  |            |
| Testschüler W                                                                     |                         |              |                  |            |
| Anrede/Titel                                                                      |                         |              |                  |            |
| Herr                                                                              |                         |              |                  |            |
| Vorname *                                                                         |                         |              |                  |            |
| Мах                                                                               |                         |              |                  |            |
| Name *                                                                            |                         |              |                  |            |
| Mustermann                                                                        |                         |              |                  |            |
| Profil freigeben                                                                  |                         |              |                  |            |
| U Nein                                                                            | er Name Anrede/Titel \  | lomame       |                  |            |
| Nachname. Diese Informationen können Sie jederzeit im Profil ändern oder ergänze  | n.                      | vorname,     |                  |            |
| Passwort rücksetzen / Benachrichtigungen                                          |                         |              |                  |            |
| E-Mail-Adresse                                                                    |                         |              |                  |            |
| mustermann@provider.de                                                            |                         |              |                  |            |
| E-Mail-Adresse (Wiederholung)                                                     |                         |              |                  |            |
| mustermann@provider.de                                                            |                         | _            |                  |            |
| Fur Passwortrucksetzung und Benachrichtigungen. Speicherung unter Privat -> Einst | ellungen > Externe Dien | iste         |                  |            |
| Daten speichern                                                                   |                         |              |                  |            |

Das neue Passwort muss mindestens 8 Zeichen enthalten (Buchstaben, Ziffern und Sonderzeichen wie z. B. # - + usw.)

|                                                                                                    |                                                                     |                                             |                                     | Testschüler W A       | omelden  |
|----------------------------------------------------------------------------------------------------|---------------------------------------------------------------------|---------------------------------------------|-------------------------------------|-----------------------|----------|
| sachsen.de                                                                                                    |                                                                     |                                             | 므니                                  | ernSax Die MeSax - So | hulcloud |
| E LernSax Pri                                                                                                    | vat Institution                                                     | Netzwerk                                    |                                     |                       |          |
| <b>5 8 8 0 0 0</b>                                                                                                    |                                                                     |                                             | Meine Gruppen                       | ✓ Meine Klassen       | ~        |
| Passwort ändern Ihr Passwort ist abgelaufen: Bitte geben Sie sich dah mindetens <u>and Zeichen Umfass</u> en und aus <u>orde</u> <u>abgehabetischen Sondraschen bestehen.</u> Neues Passwort (min. 8- Buchstaben und Zahlen/Si Neues Passwort wiederholen | er jetzt aus Datenschutzgründ<br>nd Vienbuchstaben<br>onderzeichen) | en ein neues Passwo<br>destens einer Zahl u | ort. Dieses muss<br>und einem nicht |                       |          |

In LernsSax gibt es mehrere Arbeitsbereiche, deren Grundaufbau immer nahezu gleich ist:

- **Privat** (rot)
- Institution (blau) keine Gruppen oder Klassen gewählt → Seite der Schule
- **Meine Gruppen** (blau) zeigt alle offenen Gruppen oder Gruppen in denen man Mitglied ist an. Aus Gruppen kann man über "Gruppe verlassen" austreten.
- **Meine Klassen** (blau) zeigt alle offenen Klassen oder Klassen in denen man Mitglied ist an.

|                                                              |                  |                                               |                                                                 |                | Testschüler W Abmelden      |
|--------------------------------------------------------------|------------------|-----------------------------------------------|-----------------------------------------------------------------|----------------|-----------------------------|
| Sachsen.de                                                   | privater Bereich |                                               | 1                                                               | ⊒ Lern         | Sax Die MeSax - Schulcloud  |
| E LernSax                                                    | Privat Ir        | nstitution                                    | Netzwerk                                                        |                |                             |
| ▝▖▐▎▌ऄ₿₿                                                     | S                | chule                                         | Meine Grupp                                                     | en             | ✓ Meine Klassen ✓           |
| Privat                                                       |                  |                                               | meine Grup                                                      | pen            | meine Klassen               |
| Testschüler W                                                | Testschüler W    | bersicht                                      |                                                                 |                |                             |
| Profil                                                       | Status           |                                               |                                                                 |                |                             |
| Kommunizieren                                                |                  |                                               |                                                                 |                | > Übersicht anpassen        |
| E-Mail                                                       |                  |                                               |                                                                 |                |                             |
| Adressbuch                                                   | E-Mail           | 0 ungelesene E-Mail                           | (S)                                                             |                |                             |
| 😋 Messenger                                                  | Kalender         | Weihnachtsmarkt un                            | nnachricht(en)<br>nd Tag der offenen Tür ENTEA                  | LLT (27.11.202 | 0 07:30 - 27.11.2020 07:45) |
| Organisieren                                                 | 3                | Unterrichtsfreier Tag<br>Schülerkonzert Kl. 5 | g an der 66. Oberschule (30.1<br>+ Kl. 7 (01.12.2020 07:30 - 01 | 1.2020 00:00 - | 30.11.2020 23:59)           |
| Dateien                                                      |                  |                                               |                                                                 |                |                             |
| Kalender                                                     | Institutionen    |                                               |                                                                 |                |                             |
| 🧭 Aufgaben                                                   |                  | Decedera                                      |                                                                 |                |                             |
| Stundenplan                                                  |                  | Dresden                                       |                                                                 |                |                             |
| P Notizen                                                    |                  |                                               |                                                                 |                |                             |
| Lesezeichen                                                  | Funktionen       |                                               |                                                                 |                |                             |
| Lernen                                                       |                  |                                               |                                                                 |                | 000002400                   |
| 🗔 Lernmodule                                                 | E-Mail           | 2.                                            | Adressbuch                                                      |                | Lesezeichen                 |
| E Lerntagebuch                                               | Notizen          | $\odot$                                       | Messenger                                                       |                | Stundenplan                 |
| Ernerfolgskontrolle                                          |                  |                                               |                                                                 |                |                             |
| Einstellungen                                                | Kalender         |                                               | Aufgaben                                                        |                | Lernmodule                  |
| <ul> <li>Einstellungen</li> <li>Systemnachrichten</li> </ul> | Dateien          | <b>a</b> =                                    | Profil                                                          | Ē              | Lernerfolgskontrolle        |
| E Profil                                                     | Lerntagebuch     | A                                             | Systemnachrichten                                               | Ф              | Einstellungen               |

## Zwei Einstellungen sollten am Anfang vorgenommen werden:

Die private Mail-Adresse sollte angezeigt werden und kann hier auch jederzeit geändert werden. Desweiteren ist es möglich, das aktuelle LernSax-Konto mit weiteren LernSax-Konten zu verknüpfen (bspw. bei mehreren Kinder-, Eltern oder Lehrerzugängen)

|                               |                                            |                                        |                             |                                               |                                                  |             | Testschüler W Abme        | elden     |
|-------------------------------|--------------------------------------------|----------------------------------------|-----------------------------|-----------------------------------------------|--------------------------------------------------|-------------|---------------------------|-----------|
| ≣sachse                       | n.de                                       |                                        |                             |                                               | 🗖 Le                                             | ernSa       | X Die MeSax - Schu        | lcloud    |
| - LernSay                     |                                            | Privat                                 | Institution                 | Netzwerk                                      |                                                  |             |                           |           |
|                               |                                            |                                        | maddaon                     | HCLENCIA                                      | Maina Gruppan                                    |             | Maina Klasson             |           |
|                               | 9                                          |                                        |                             |                                               | Mene Gruppen                                     | Ŷ           | Mellie Klassen            | Ŷ         |
| Privat                        |                                            |                                        |                             |                                               |                                                  |             |                           |           |
| Testschüler W                 | Te                                         | estschüler                             | W - Einstel                 | lungen                                        |                                                  |             |                           |           |
| Profil                        | 1                                          | Einstellungen                          |                             |                                               |                                                  |             |                           |           |
| Kommunizieren                 |                                            |                                        |                             |                                               |                                                  |             |                           |           |
| E-Mail                        |                                            | izanz Dool                             |                             |                                               |                                                  |             |                           |           |
| a Adressbuch                  |                                            | Hier können Sie Liz                    | zenzschlüssel für de        | rzeit auf der Plattforr                       | n "LernSax" nicht angeb                          | otenen Zu   | usatzprodukte und/oder    |           |
| 🕞 Messenger                   |                                            | zugangsbeschränk<br>Eine Nutzung als D | atensave für Nicht-I        | tige Kurse eingeben.<br>LernSax-Inhalte ist m | öglich, aber nicht empfe                         | hlenswer    | t. Falls Sie die Funktion |           |
| Organisieren                  |                                            | trotzdem dafür nut<br>Externe Dienste  | tzen, stellen Sie bitte     | e dem Namen des Pri                           | oduktes ein "Notiz:" vor.                        |             |                           |           |
| Dateien                       |                                            | Uinterlagen Cie hie                    | <u>ne aina nur Ibnan zu</u> | tänglicho ovtorno Ma                          | il Adrosso - Übor dioso A                        | nin seo kö  | D 54 D                    | Nort .    |
| 🔁 Kalender                    | Externe Dienste                            |                                        |                             |                                               |                                                  |             |                           | *         |
| 🐨 Aufgaben                    |                                            |                                        |                             | Konto vorbindon                               | 0 A 11                                           | <b>× ×</b>  |                           |           |
| 📰 Stundenplan                 | Externe E-Mail-A                           | dresse                                 |                             | Konto verbinden                               | • • • •                                          |             |                           |           |
| 📄 Noti <mark>r</mark> en 🧏    | ichtig für Pas                             | swortrückse                            | etzung                      | /ollständiger Login                           |                                                  | ]           |                           | <u>en</u> |
| 🔳 Lesezeichen                 | Externe E-Mail-Adi<br>mustermann@pro       | vider.de                               | C F                         | Passwort                                      |                                                  |             |                           |           |
| Lerne <mark>1</mark>          |                                            |                                        | 2                           |                                               |                                                  |             |                           |           |
| 🖳 Lern <mark>m</mark> odule   | Externe E-Mail-Adre<br>Hinterlegen Sie hie | esse<br>r eine Nicht-LernSa            | ax-Adresse, akti 👩          | ieben Sie die Zugang                          | sdaten für einen andere                          | n           | zen. Außerdem können S    | Sie       |
| 🗐 Lern <mark>:</mark> agebuch | Systemnachrichten                          | an diese Adresse :                     | senden lassen.              | ernSax-Zugang ein, u<br>wischen beiden Berei  | m ohne erneute Anmelo<br>ichen wechseln zu könne | dung<br>en. |                           |           |
| 📋 Lernerfolgskontro           | Vertrauensbeziehu<br>Nutzen Sie mehrere    | ngen<br>e LernSax-Zugänge              | e oder mit Lenns            |                                               |                                                  |             | hung" herstellen um       |           |
| Einstellungen                 | Mehrfach-Anmeldu                           | ngen zu vermeide                       | n. 📐                        | Verbindung herstelle                          | n                                                | A           | U U                       |           |
| 🔅 Einstellungen               | Dienste<br>Woon Sie mit einer              | App out Lorp Cox 7                     | ugraifan findan Sia         | bior dio Einträgo für                         | dan Burch Santisa pro da                         | putator A   | pp bzw. Goröt             |           |
| ▲ Systemnachrichte            | wenn sie mit einer                         | Арраці сентвах 2                       | ugrenen, ninden sie         | filer die Eindage für i                       | den Fusit-service pro ge                         | nutzter A   | pp bzw. Gerac.            |           |
| and Profil                    |                                            |                                        |                             |                                               |                                                  |             |                           |           |
|                               |                                            |                                        |                             |                                               |                                                  |             |                           |           |
|                               | Speichern                                  |                                        |                             |                                               |                                                  |             |                           | A         |

Es erscheint ein neues Symbol oben links. Über diesen Link lassen sich verschiedene LernSax-Konten parallel öffen.

| Sach                   | nsen.de                                                                                                    | $\int$                                                                        |                    |          |
|------------------------|----------------------------------------------------------------------------------------------------|-------------------------------------------------------------------------------|--------------------|----------|
| <b>⊟</b> LernSax       | :                                                                                                    | Privat                                                                        | Institution        | Ne       |
| <b>%</b> ■ <b>  </b> ⊖ |                                                                                                    | -                                                                             | Meine Instituti    | ionen    |
| Privat                 | <ul> <li>&gt; LernSax: adminis</li> <li>&gt; LernSax: s.he</li> <li>&gt; LernSax: e.he</li> <li>&gt; LernSax: t.sc</li> <li>&gt; Konten verwalter</li> </ul> | ener (Hilling, Lerringen d<br>Berling, Serringen de<br>Station, Serringen des | Übersicht          |          |
| E-Mail                 |                                                                                                    | E-Mail                                                                        | > 0 ungelesene E-M | /lail(s) |

Um nicht ständig bei LernSax nachschauen zu müssen, ob neue Informationen (z. B. Aufgaben, Mitteilungen, Lernpläne, Termine usw.) vorliegen, ist es von Vorteil, die Benachrichtungen sinnvoll einzurichten:

|                      | Testsd                                                                       | üler W Abmelden         |
|----------------------|------------------------------------------------------------------------------|-------------------------|
| sachsen.de           | LernSax Die N                                                                | /leSax - Schulcloud     |
| E LernSax            | Privat Institution Netzwerk                                                  |                         |
|                      | Meine Gruppen 🗸 Meine Kl                                                     | assen 🗸                 |
| Privat               |                                                                              |                         |
| Testschüler W        | Testschüler W - Systemnachrichten                                            |                         |
| Profil               | Ontermedicidate                                                              |                         |
| Kommunizieren        | Systemmachrichten                                                            | hrichtigungen festlegen |
| E-Mail               |                                                                              |                         |
| Adressbuch           | Alle Funktion Von Quelle Nachricht                                           | Datum                   |
| 🕞 Messenger          | 🗆 🏛 Testschüler W 🗟 Ihr Passwort wurde von Adresse "79.242.185.29" geändert. | 20.11.2020 17:53        |
| Organisieren         |                                                                              |                         |
| Dateien              |                                                                              |                         |
| 12 Kalender          |                                                                              |                         |
| I Aufgaben           |                                                                              |                         |
| Stundenplan          |                                                                              |                         |
| P Notizen            |                                                                              |                         |
| Lesezeichen          |                                                                              |                         |
| Lernen               |                                                                              |                         |
| E Lernmodule         |                                                                              |                         |
| Erntagebuch          |                                                                              |                         |
| Lernerfolgskontrolle |                                                                              |                         |
| Einstellungen        |                                                                              |                         |
| Einstellungen        |                                                                              |                         |
| Systemnachrichten    |                                                                              |                         |
| an Profil            |                                                                              |                         |

Die folgende Liste ist recht lang – bitte bis zum Ende scrollen. Die Spalte "Online" erzeugt eine bis zu 100 Meldungen lange Liste, die über einen Klick auf "Systemnachrichten" einsehbar ist.

|                           | Institution | N      | etzwerk           |                  |                   |                       |
|---------------------------|-------------|--------|-------------------|------------------|-------------------|-----------------------|
| Benachrichtigungen fe     | stlegen     |        |                   | Hilfe            | <mark>0</mark> B  |                       |
| Nachricht                 |             | Online | Quick-<br>message | E-Mail<br>sofort | E-Mail<br>täglich | E-Mail<br>wöchentlich |
| Allgemein: Änderung des   | Passworts   |        |                   |                  |                   | 0                     |
| Allgemein: Neue Vertraue  | nsbeziehung | 2      |                   |                  | 0                 | 0                     |
| Aufgaben: Neu zugewiese   | ne Aufgabe  | 2      |                   |                  | 2                 | 0                     |
| Blog: Kommentar zu Ihrei  | m Eintrag   |        |                   |                  | 2                 | 0                     |
| Blog: Neuer Eintrag       |             |        |                   |                  |                   | 0                     |
| Courselets: Neue Korrekt  | ur          | •      |                   |                  |                   | 0                     |
| Dateiablage: Datei - Heru | ntergeladen |        |                   |                  |                   | 0                     |
| Dateiablage: Neue Datei   |             |        |                   |                  | ۵                 | 0                     |
| Dateiablage: Ordner - Nei | ue Datei    |        |                   |                  |                   | 0                     |
| Formulare: Neue Einsend   | ung         |        |                   |                  |                   | 0                     |
| Forum: Kommentar zu Ih    | rem Beitrag | 2      |                   |                  | ۵                 | 0                     |
| Änderungen speichern      |             |        |                   |                  | +                 | Å                     |
|                           |             | die L  | iste ist          | t noch           | ein w             | enig läng             |

Besser ist es, in der Spalte "E-Mail täglich" die gewünschten Informationen auszuwählen. Sollte die LernSax-App aktiv sein, gibt es auch noch eine Spalte "Push". Ein Haken in dieser Spalte erzeugt eine sofortige Meldung auf dem Smartphone oder dem Tablet.

Diese Einstellungen lassen sich jederzeit ändern.

Anschließend sollte man noch in den Übersichten aller Arbeitsbereiche (Institution, Meine Gruppen, Meine Klassen) noch die Benachrichtungen festlegen.

| <b>≣</b> sachsen.de               |                                 |                              | 므<br>Le         | rnSax Die MeSax - Schulck |
|-----------------------------------|---------------------------------|------------------------------|-----------------|---------------------------|
| E LernSax                         | Privat Ir                       | nstitution Netzwe            | rk              |                           |
| ▝▖▐▏▌₿₿₿                          |                                 |                              | Meine Gruppen   | ✓ Meine Klassen           |
| Institution<br>Oberschule Dresden | Oberschule<br><sub>Status</sub> | Dresden - <mark>Übers</mark> | icht            |                           |
| Kommunizieren                     |                                 |                              |                 | > Benachrichtigun         |
| Mitgliederliste Organisieren      | Mitteilungen                    | Benachrichtigungen           | 0 ⊖ :           | 27.11.2020 07:45)         |
| Datelen                           | >                               | Instaution 66. Oberschul     | e Dresden       | (20 23:59)                |
| Mitteilungen                      | Hinweise und Anl                | Alle Funktion                | Nachricht       |                           |
| 🗱 Vertretungsplan                 | findet man hier (Institut       | Pinnwand                     | Neuer Eintrag   |                           |
| Präsentieren                      | ~~~~~~~~~~                      | Mitteilungen                 | Neue Mitteilung |                           |
| Profil                            | Weitere Hinweise:               | Vertretungsplan              | Aktualisierung  |                           |
|                                   | # Für Eltern: Wie untersti      | Kalender                     | Neuer Termin    | Siehe hier                |
|                                   | # Tippseite für Schülerinr      | Dateien                      | Neue Datei      | hier                      |
|                                   |                                 |                              |                 |                           |

Nachdem man bspw. bei den Benachrichtungen einen Haken vor "Dateien" gesetzt hat, wird der Schieber im Bereich "Dateien" grün. Man erhält ab sofort eine Benachrichtung, wenn hier eine neue Datei hochgeladen wurde.

|                                   |                |            |               |               |              |                           |                  | Testschüler W         | Abmelden       |
|-----------------------------------|----------------|------------|---------------|---------------|--------------|---------------------------|------------------|-----------------------|----------------|
| <b>≣</b> sachsen.de               | $\int$         |            |               |               |              |                           | LernSa           | <b>aX</b> Die MeSax - | Schulcloud     |
| LernSax                           | Privat         |            | Institutio    | n t           | letzwerk     |                           |                  |                       |                |
| ▝▖▐▏▌▕▌▐                          |                |            |               |               |              | Meine Gruppen             | ~                | Meine Klassen         | ~              |
| Institution<br>Oberschule Dresden | Obe<br>Dateien | ersch      | ule Dre       | sden - Da     | ateien       |                           |                  |                       |                |
| Kommunizieren                     | <b>•</b> W     | irkun      | g der Be      | nachricht     | ungsein      | stellung                  | >                | Ordner > Suche >      | Aktualisieren  |
| 着 Mitgliederliste                 | Obersch        | nule Dreso | den           |               |              |                           |                  | 1,88 GB vor           | n 1,95 GB frei |
| Organisieren                      |                |            | Ordner        | Eltern-Inform | ationen      |                           |                  |                       |                |
| Dateien                           | Alle Funktion  | Na         | Pfad          | /             |              |                           |                  | Größe                 |                |
| Kalender                          | ×              |            | Groise        | 857 KB        | 16 admini    | strator                   |                  |                       |                |
| Mitteilungen                      |                | È Ar       | Geändert      | 14.05.2020 16 | :47, admini: | strator                   | 0:53             |                       |                |
| Vertretungsplan                   | •              |            | tern-Informat | ionen         |              | 14.05.2020<br>administrat | )<br>16:46<br>or |                       |                |
| Präsentieren                      |                | 🛅 Er       | klär-Filme    |               |              | 29.04.2020<br>administrat | 10:55<br>or      |                       |                |
| E Profil                          | •              | 🛅 So       | hüler-Informa | ationen       |              | 14.05.2020<br>administrat | 16:46<br>or      |                       |                |

Man kann in LernSax direkt Textdateien, Tabellendokumente oder Präsentationen erstellen bzw. bearbeiten.

Folgende Schritte erzeugen im Arbeitsbereich **Privat** ein neues Tabellendokument:

|                             |               |                      |                     |                         |         | Testschüler W Abmelden          |
|-----------------------------|---------------|----------------------|---------------------|-------------------------|---------|---------------------------------|
| <b>≣</b> sachsen.de         |               |                      |                     | □ Le                    | rnSa    | X Die MeSax - Schulcloud        |
| E LernSax                   | Privat        | Institution          | Netzwerk            |                         |         |                                 |
| ▝▖▐▎▌⊝⊖Ø                    |               |                      |                     | Meine Gruppen           | ~       | Meine Klassen 🗸 🗸               |
| Privat<br>Testschüler W     | Testsch       | üler W - Datei       | en                  |                         |         |                                 |
| Profil                      | Dateien       |                      |                     |                         |         |                                 |
| Kommunizieren               |               | > Datei ersteller    | > Datei hochladen   | Ordner anlegen > Ordner | > Suche | > Einstellungen > Aktualisieren |
| E-Mail                      | Testschüler   | w                    |                     |                         |         | 7,81 GB von 7,81 GB frei        |
| 🗿 Adressbusn<br>😋 Messenger | Alle Funktion | Name                 |                     | Hochgeladen             |         | Größe                           |
| Organisieren                | •             | Testschüler W        |                     |                         | _       |                                 |
| Dateien                     | - 🕹           | Datei hoch laden     |                     | 0 ⊖ ಔ ⊠ ×               | 7:57    | 3,96 KB                         |
| 🥑 Aufgaben                  |               | Zielordner /         |                     |                         |         |                                 |
| Stundenplan                 |               | Speicherplatz 7,81 ( | GB von 7,81 GB frei |                         |         |                                 |
| Notizen                     |               | Datei hochladen      | Datei erstellen     |                         |         |                                 |
| Lesezeichen                 |               | Date in a second     |                     |                         |         |                                 |
| Lernen                      |               | Dateityn             |                     |                         |         |                                 |
| 🔄 Lernmodule                |               | Tabellenkalkulation  | <u>~</u> ]          |                         |         |                                 |
| Erntagebuch                 |               | Dateinar <b>/</b> e  |                     |                         |         |                                 |
| Ernerfolgskontrolle         |               | nachname-vorname     | -kl-thema           |                         |         |                                 |
| Einstellungen               |               | "kann frei bleiben   |                     |                         |         |                                 |
| 🔅 Einstellungen             |               |                      |                     |                         |         |                                 |
| A Systemnachrichten         |               |                      |                     |                         |         |                                 |
| i Profil                    |               | Datei erstellen      |                     | Å                       |         |                                 |

Vorher ist es auch möglich, neue Ordner anzulegen oder vorhandene Ordner zu öffnen. Prinzipiell sollten Dateien immer in diesem (privaten) Arbeitsbereich erstellt und bearbeitet werden.

Sollten Dateien später in einen anderen (Abgabe-) Ordner kopiert werden, ist es sinnvoll, den Dateinamen wie folgt aufzubauen: **nachname-vorname-klasse-thema**. So fällt den Lehrkräften die Zuordnung leichter.

Mit einem Klick auf den Stift kann man mit der Bearbeitung beginnen.

| •   | 🗁 Testschüler W                                                                                                    |                    |
|-----|----------------------------------------------------------------------------------------------------|--------------------|
| □ 🛓 | Datei 🛛 🕤                                                                                                    | .2020 17:59        |
| - 🛓 | Datei /nachname-vorname-kl-thema.xlsx Ansicht Eigenschaften Namen na                                                                        | achträglich ändern |
|     | Dateiname     nachname-vorname-kl-thema.xlsx       Pfad     /       Größe     3,96 KB       Hochgeladen     20.11.2020 17:59, Testschüler W |                    |
|     | Beschreibung kann frei bleiben<br>Bearbeiten<br>호 6장 🚫 숀 또 🏛 nachname-vorname-kl-the                                                        | ema.xlsx           |
|     |                                                                                                    | A                  |

Nach der Bearbeitung kann das Fenster geschlossen werden – die Datei wird automatisch gespeichert.

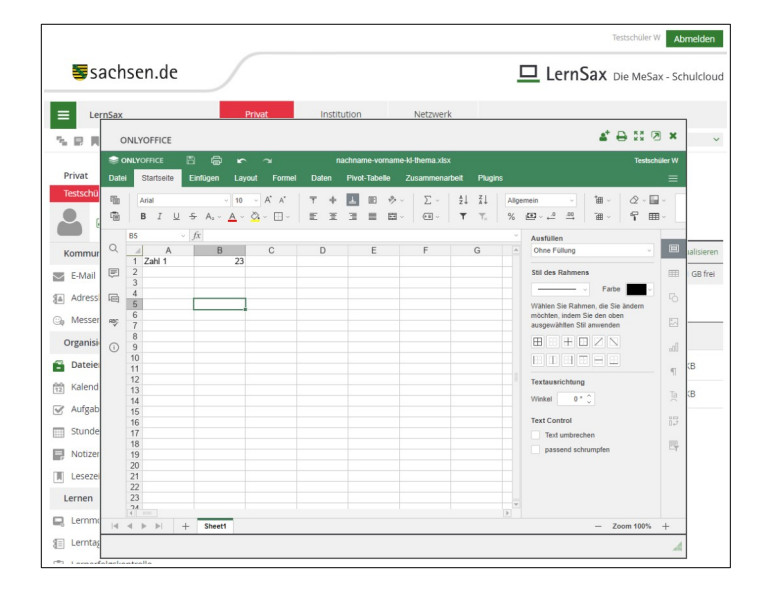

So kann man diese Datei später kopieren:

| E LernSax                   | Privat Institution Netzwerk                                   |                                                      |
|-----------------------------|---------------------------------------------------------------|------------------------------------------------------|
| ≒₽,,⊖.⊖.⊖.0                 | Meine Gr                                                      | uppen ~ Meine Klassen ~                              |
| Privat<br>Testschüler W     | Testschüler W - Dateien                                       | n unbedingt die Seite aktualisieren                  |
| Kommunizieren               | > Datei erstellen > Datei hochladen > Ordner anlegen > Ordner | > Suche > Papierkorb > Einstellungen > Aktualisieren |
| E-Mail                      | Testschüler W                                                 | 7,81 GB von 7,81 GB frei                             |
| Adressbuch                  | Alle Funktion Name                                            | Hochgeladen Größe                                    |
| Organisieren                | 🔪 🗁 Testschüler W                                             |                                                      |
| 🔁 Dateien 🦯                 | 🛛 🛃 🔄 nachname-vorname-ki-thema.xisx u                        | 20.11.2020 17:59 3,96 KB                             |
| ting Kalender<br>✓ Aufgaben | Kopieren Verschieben Mailen Löschen                           |                                                      |
| Stundenplan                 |                                                               |                                                      |

Anschließend das Ziel (Gruppe oder Klasse), den Ordner wählen und kopieren.

| Date | i hochladen > Ordne   | er anlegen ゝ Ordner | > Suche > Papierkorb | > Einstellungen | > Aktualisiere  |
|------|-----------------------|---------------------|----------------------|-----------------|-----------------|
|      |                       |                     |                      | 7,81 GB v       | on 7,81 GB fre  |
|      | Kopieren              |                     |                      | 0 8             |                 |
| er۱  |                       |                     |                      |                 |                 |
| ie-v | Datei                 | nachname-vorname-   | kl-thema.xlsx        |                 |                 |
|      | Ziel<br>Testschüler W | )                   |                      |                 |                 |
|      |                       | Ordner              |                      | 7,81 GB v       | von 7,81 GB fre |
|      | 늘 Testschüler W       |                     |                      |                 |                 |
|      |                       |                     |                      |                 |                 |
|      |                       |                     |                      |                 |                 |
|      |                       |                     |                      |                 |                 |
|      |                       |                     |                      |                 |                 |
| -    |                       |                     |                      |                 |                 |
|      | Datei konieren        | Ordner anlegen      | 7um 7iel werbseln    |                 |                 |